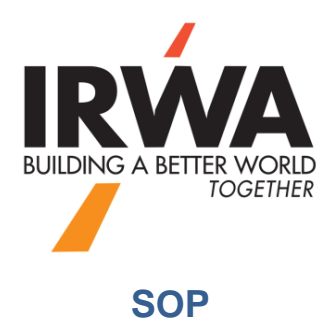

## How to Record Accumulated Depreciation on Fixed Assets

Login to your chapter QuickBooks Online, Enter your "User" ID & "Password"

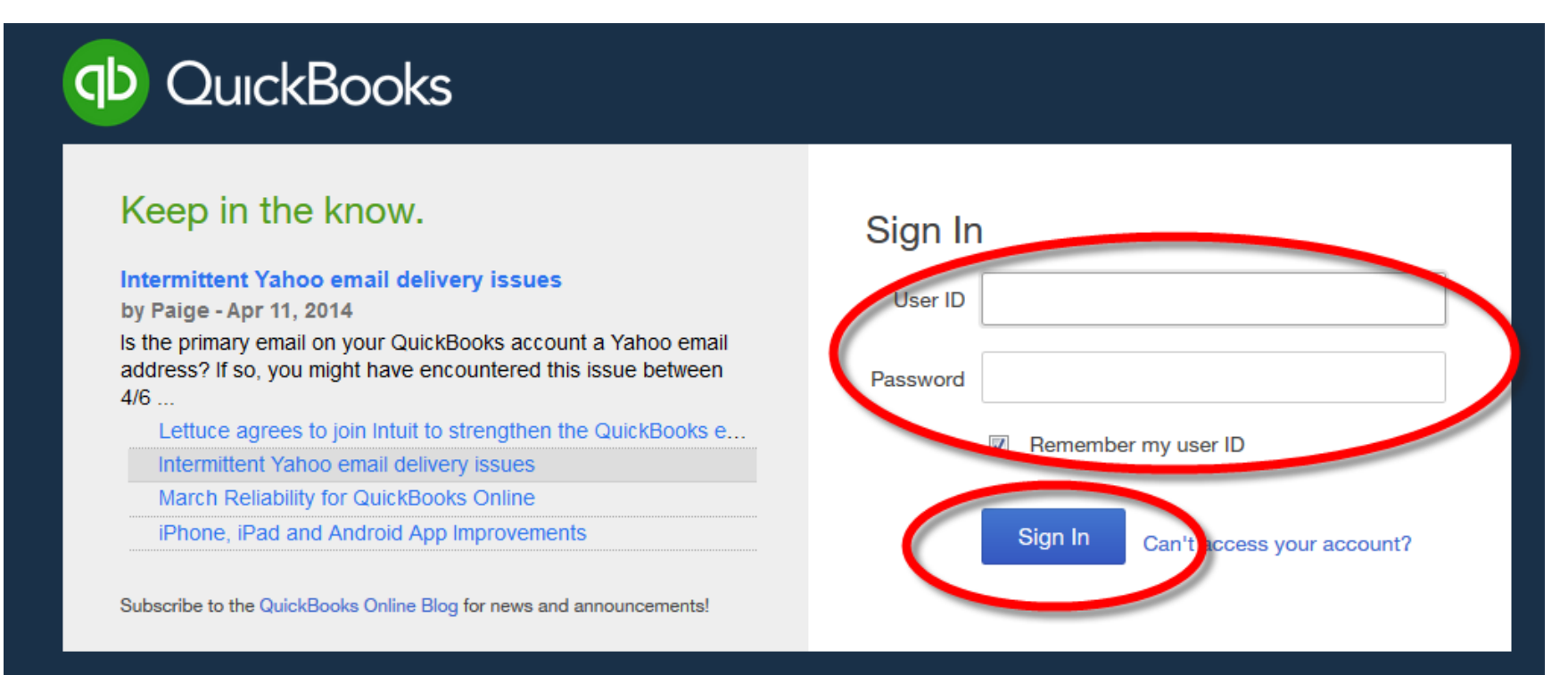

## Note: When the value of a purchased asset is more than \$250, we have to record the asset under account 1908 - Equipment and we have to depreciate it over a 5-year period

Click on Click on Cli

| c | Create          |                    |                      |               |  |  |  |  |
|---|-----------------|--------------------|----------------------|---------------|--|--|--|--|
|   | Members         | Vendors            | Employees            | Other         |  |  |  |  |
|   | Invoice         | Expense            | Single Time Activity | Bank Deposit  |  |  |  |  |
|   | Receive Payment | Check              | Weekly Timesheet     | Transfer      |  |  |  |  |
|   | Estimate        | Bill               | <                    | Journal Entry |  |  |  |  |
|   | Credit Memo     | Pay Bills          |                      | Statement     |  |  |  |  |
|   | Sales Receipt   | Purchase Order     |                      |               |  |  |  |  |
|   | Refund Receipt  | Vendor Credit      |                      |               |  |  |  |  |
|   | Delayed Credit  | Credit Card Credit |                      |               |  |  |  |  |
|   | Delayed Charge  | Print Checks       |                      |               |  |  |  |  |

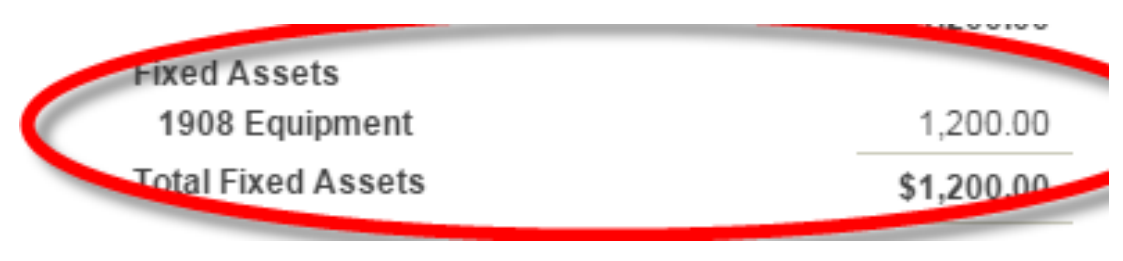

Assume your Balance Sheet shows purchase of a Laptop for \$1,200.00 on March 1, 2015

We have to depreciate this laptop over a 5-year period from the date of purchase. If the asset was purchased from the 1<sup>st</sup> to 15<sup>th</sup> of the month we count that as a month otherwise we start depreciation calculation from the following month.

In our example, we purchased the laptop on March  $1^{st}$  2015. Therefore we divide \$1,200.00 by 5 to get its annual depreciation and then we divide it by 12 to get its monthly depreciation. Finally we multiply the monthly depreciation by the number of months from the purchase date to the end of fiscal year, in this case 4 (From March to June). (\$1,200 / 5 / 12 = \$20 x 4 = \$80)

Enter the last day of the month as your <u>"Journal date"</u>

Row 1 – Under <u>"Account" column, enter "7200 Depreciation Expense"</u>, under <u>"Debit"</u> column enter \$80.00 and enter a proper <u>"Description"</u>

Row 2 - Under <u>"Account"</u> column, enter <u>"1909 Accum Depr – Equipment"</u>, hit the tab key on your keyboard and

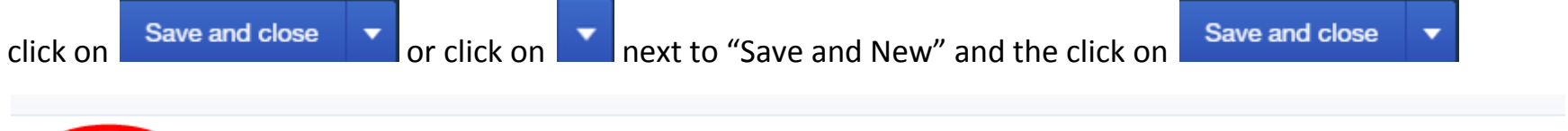

| <b>Journal date</b><br>06/30/2015 |   |                             |        |         |                                                                        | Journal no.<br>HQ - RM - 2014 |
|-----------------------------------|---|-----------------------------|--------|---------|------------------------------------------------------------------------|-------------------------------|
|                                   | # | ACCOUNT                     | DEBITS | CREDITS | DESCRIPTION                                                            |                               |
|                                   | 1 | 7200 Depreciation Expense   | 80.00  |         | To record accumulated depreciation - laptop purchased on March 1, 2015 |                               |
|                                   | - | 1909 Accum Depr - Equipment |        | 80.00   | To record accumulated depreciation - laptop purchased on March 1, 2015 |                               |
|                                   | 3 |                             |        |         |                                                                        |                               |

On your balance sheet the result should look like:

| Fixed Assets                |            |  |  |  |  |  |
|-----------------------------|------------|--|--|--|--|--|
| 1908 Equipment              | 1,200.00   |  |  |  |  |  |
| 1909 Accum Depr - Equipment | -80.00     |  |  |  |  |  |
| Total Fixed Assets          | \$1,120.00 |  |  |  |  |  |

Note that for the fiscal year, you should depreciate this asset for 12 months instead of 4 months

(\$1,200 / 5 / 12 = \$20 x 12 = \$240)